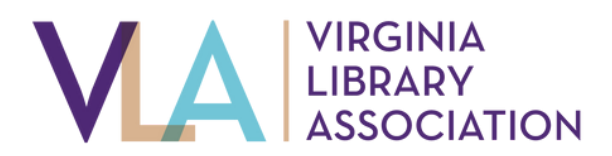

profile page.

## **Key Contacts Guide**

guide to update your Affiliate members

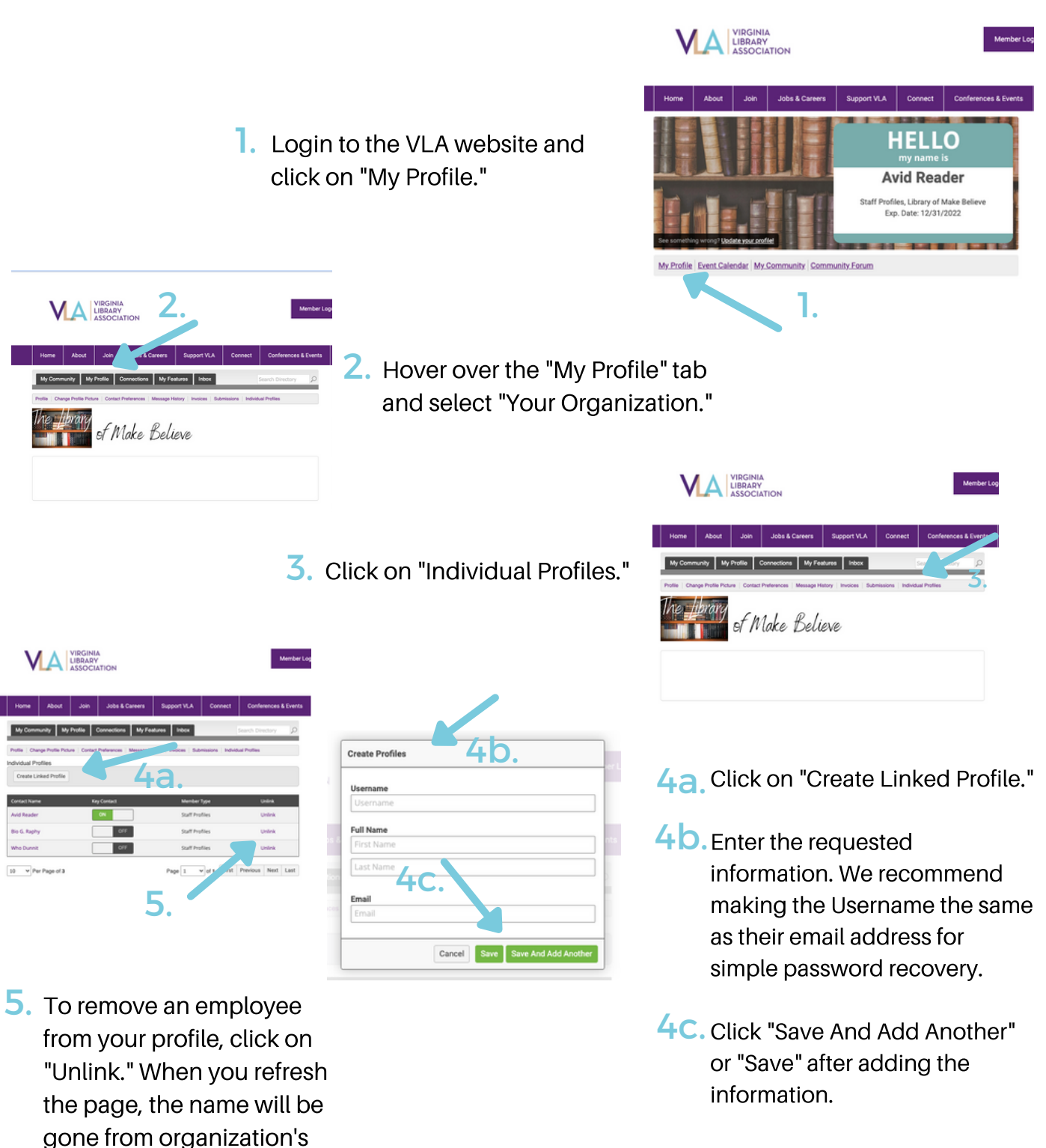